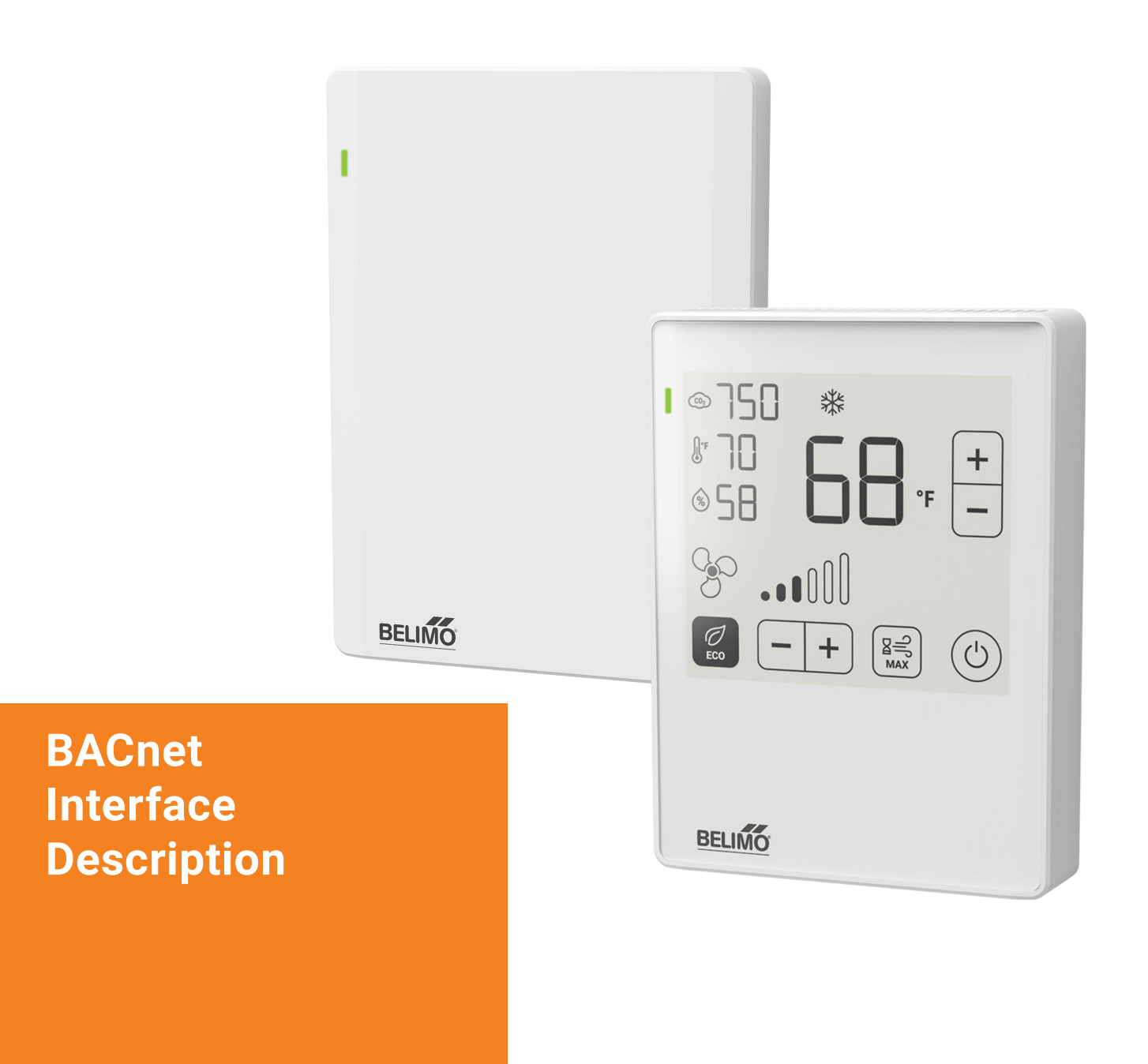

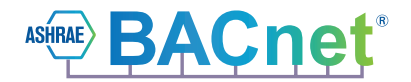

# Room Operating Units 22RT...-5U00...

Edition 2023-04 / V2.2/V3.0

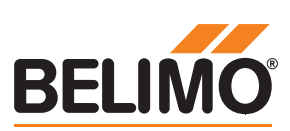

### **Contents**

#### Protocol Implementation Conformance Statement – PICS

| General information                               |   |
|---------------------------------------------------|---|
| BACnet Interoperability Building Blocks supported | - |
| (BIBBs)                                           | 4 |
| BACnet MS/TP                                      | _ |
| Parametrisation                                   |   |
| Standard object types supported                   | 5 |
|                                                   |   |

#### **BACnet object description**

| Device object                         | 6  |
|---------------------------------------|----|
| Sensor values                         | 0  |
| Offset/correction values              |    |
| Temperature unit selection            | /  |
| Temperature setpoint                  | 8  |
| Ventilation setpoint                  | 9  |
| Display configuration                 | 10 |
| Status icons on display               | 11 |
| Building operation mode               |    |
| Digital input                         | 12 |
| Bus watchdog and termination resistor |    |
| Air quality traffic light             | 13 |

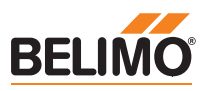

### Protocol Implementation Conformance Statement – PICS

#### **General information**

4

Date Vendor Name Vendor ID Product Name Product Model Number

Protocol Application Software Version Firmware Revision BACnet Protocol Revision Product Description

BACnet Standard Device Profile

Segment Capability Data Link Layer Options Device Addressing Binding Networking Options Character Sets Supported Gateway Options Network Security Options Conformance 03.04.2023 **BELIMO** Automation AG 423 Room Operating Unit (ROU) 22RT...-5U00... (with virtual display) 22RT...-5U00... (with ePaper touch display) BACnet MS/TP over RS-485 ROUS1 V2.2/V3.0 BTL:0001 B:0002 14 Room Operating Unit for measurement of temperature, humidity and CO<sub>2</sub> BACnet Application Speci ic Controller (B-ASC) No MS/TP Manager Node No static device binding supported None ISO 10646 (UTF-8) None Non-secure device BTL listing pending

#### BACnet Interoperability Building Blocks supported (BIBBs)

Data sharing — ReadProperty-B (DS-RP-B) Data sharing — ReadPropertyMultiple-B (DS-RPM-B) Data sharing — WriteProperty-B (DS-WP-B) Data sharing — COV-B (DS-COV-B) Device management — DynamicDeviceBinding-B (DM-DDB-B) Device management — DynamicObjectBinding-B (DM-DOB-B) Device management — DeviceCommunicationControl-B (DM-DCC-B)

#### **BACnet MS/TP**

Baud Rates

Address Number of Nodes Terminating Resistor 9'600, 19'200, 38'400 76'800, 115'200 (Default: 38'400) 0...127 (Default: 1) Max. 32 (without repeater), 1 full bus load 120 Ω (Default: Off)

#### Parametrisation

Tool

Belimo Assistant App

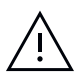

All writable objects which are persistent are **not** supposed to be written on a regular basis.

## Standard object types supported

| Object type            | Optional properties                                                                                  | Writable properties                                                                                                    |
|------------------------|----------------------------------------------------------------------------------------------------|----------------------------------------------------------------------------------------------------|
| Device                 | Description<br>Location<br>Active COV Subscriptions<br>Max Master<br>Max Info Frames<br>Profile Name | Object Identifier<br>Object Name<br>Description<br>APDU Timeout (1'00060'000)<br>Number of APDU Retries (010)<br>Max Master (1127)<br>Max Info Frames (1255) |
| Analog Input [AI]      | Description<br>COV Increment                                                                         | COV Increment                                                                                                    |
| Analog Value [AV]      | Description<br>COV Increment                                                                         | Present Value<br>COV Increment                                                                                                    |
| Multi-state Value [MV] | Description<br>State Text                                                                            | _                                                                                                    |
| Binary Input [BI]      | Description<br>Active Text<br>Inactive Text                                                          | -                                                                                                    |

The device does not support the services CreateObject and DeleteObject.

The specified maximum length of writeable strings is based on single-byte characters.

- Object name 32 char
- Location 64 char
- Description 64 char

#### Service processing

The device supports the DeviceCommunicationControl service. No password is required.

A maximum of 5 active COV subscriptions with a lifetime of 1...28'800 s (max. 8 hours) are supported.

## **BACnet object description**

#### **Device object**

6

| Object name | <b>Object type</b><br>[Instance] | <b>Description</b><br>Comment<br>Status_Flags | Values                           | COV increment | Access |
|-------------|----------------------------------|-----------------------------------------------|----------------------------------|---------------|--------|
| Device      | Device<br>[Inst.No]              | -                                             | 04 <b>'194'302</b><br>Default: 1 | _             | W      |

#### **Sensor values**

| Object name         | <b>Object type</b><br>[Instance] | Description<br>Comment<br>Status_Flags                           | Values                                                    | COV increment           | Access |
|---------------------|----------------------------------|------------------------------------------------------------------|-----------------------------------------------------------|-------------------------|--------|
| Temperature         | AI[1]                            | Room temperature<br>Unit can be selected by MV[127].             | 0297<br>(Exact range<br>determined by<br>selected unit)   | 0.01122<br>Default: 0.1 | R      |
| Relative_Humidity   | AI[2]                            | Room relative humidity in %                                      | 0100                                                      | 0.01100<br>Default: 1   | R      |
| Co2Value            | AI[3]                            | CO <sub>2</sub> value of the room in ppm                         | 12'000                                                    | 0.12'000<br>Default: 10 | R      |
| DewPointTemperature | AV[12]                           | <b>Dew point temperature</b><br>Unit can be selected by MV[127]. | -50283<br>(Exact range<br>determined by<br>selected unit) | 0.01122<br>Default: 0.1 | R      |

#### **Offset/correction values**

These registers can be used to specify offset/correction values for the individual measured values.

| Object name       | <b>Object type</b><br>[Instance] | <b>Description</b><br>Comment<br>Status_Flags                                                                                        | Values  | COV increment          | Access |
|-------------------|----------------------------------|----------------------------------------------------------------------------------------------------|---------|------------------------|--------|
| TemperatureOffset | AV[100]                          | <b>Room temperature offset</b><br>Offset for actual temperature value in K                                                           | -1515   | 0.0115<br>Default: 0.1 | W      |
| HumidityOffset    | AV[101]                          | Relative humidity offset<br>Offset for actual humidity value in %                                                                    | -2020   | 0.0120<br>Default: 1   | W      |
| Co2Offset         | AV[102]                          | $\begin{array}{c} \hline \textbf{CO_2 value offset} \\ \text{Offset for actual CO}_2 \text{ concentration value in ppm} \end{array}$ | -500500 | 1500<br>Default: 1     | W      |

#### Temperature unit selection

The units of the room unit can be selected by the following multistate value objects: MV[127] affects the unit of the room temperature (AI[1]), the dew point temperature (AV[12]) and the room temperature setpoint (AV[110]). MV[100] only affects the temperature unit shown on the display. MV[128] affects the relative room temperature setpoint (AV[111]).

| Object name                    | <b>Object type</b><br>[Instance] | <b>Description</b><br>Comment<br>Status_Flags                                                                    | Values                 | Access |
|--------------------------------|----------------------------------|----------------------------------------------------------------------------------------------------|------------------------|--------|
| UnitSelTemperature             | MV[127]                          | <b>Unit selection temperature sensors</b><br>Temperature unit used for Bus communication                         | 1: °C<br>2: K<br>3: °F | W      |
| UnitSelTemperature-<br>Display | MV[100]                          | <b>Unit selection for temperature on display</b><br>Temperature unit shown on display of room unit               | 1: °C<br>2: -<br>3: °F | W      |
| UnitSelDeltaT                  | MV[128]                          | <b>Unit selection delta T</b><br>Temperature unit for the relative temperature<br>setpoint (see figure 1, right) | 1: °C<br>2: K<br>3: °F | W      |

#### **Temperature setpoint**

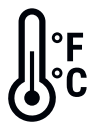

Using the following registers, the temperature setpoint can be configured and read out.

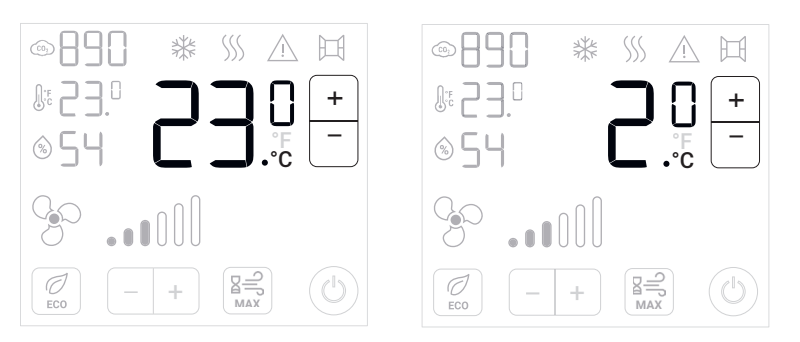

Figure 1: Left: Room temperature setpoint (in °C). Right: Relative room temperature setpoint

| Object name                | <b>Object type</b><br>[Instance] | <b>Description</b><br>Comment<br>Status_Flags                                                                                                    | Values                                                     | COV increment                                             | Access |
|----------------------------|----------------------------------|----------------------------------------------------------------------------------------------------|------------------------------------------------------------|-----------------------------------------------------------|--------|
| SetpointTemperature        | AV[110]                          | <b>Room/zone temperature setpoint</b><br>Set desired room temperature in room/zone in<br>selected unit. Unit can be selected by MV[127].                             | -5.6113<br>(Exact range<br>determined by<br>selected unit) | 0.01113<br>Default: 0.1                                   | W      |
| SetpointRelTemperature     | AV[111]                          | Relative room/zone temperature setpoint<br>Set desired room temperature setpoint shift in<br>room/zone in selected unit. Unit can be selected<br>by MV[127].         | -5.642<br>(Exact range<br>determined by<br>selected unit)  | -5.642<br>(Exact range<br>determined by<br>selected unit) | W      |
| SetpointType               | MV[103]                          | <b>Room temperature setpoint type</b><br>Select between absolute (e.g. 23°C) and<br>relative setpoint, i.e. offset to default setpoint<br>(e.g. +3°C), see figure 1. | 0: Absolute<br>setpoint<br>1: Relative<br>setpoint         |                                                           | W      |
| SetpointTemperatureDefault | AV[112]                          | <b>Default room temperature setpoint</b><br>Set the center of the setpoint adjustment range.                                                                         | 1535                                                       | 0.0135<br>Default: 0.1                                    | W      |
| AdjustmentRangeSetpoint    | AV[113]                          | Adjustment range temperature setpoint<br>Set the permissible setpoint adjustment range<br>(e.g. 3 = +-3°C).                                                          | 05                                                         | 110<br>Default: 1                                         | W      |

#### **Ventilation setpoint**

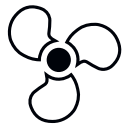

Using the following registers, the ventilation setpoint can be configured and read out.

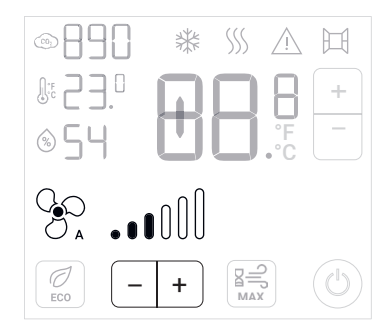

Figure 2: Ventilation setpoint

| Object name         | <b>Object type</b><br>[Instance] | <b>Description</b><br>Comment<br>Status_Flags                                | Values | COV increment         | Access |
|---------------------|----------------------------------|------------------------------------------------------------------------------|--------|-----------------------|--------|
| VentilationSetpoint | AV[15]                           | <b>Setpoint ventilation</b><br>Setpoint for room/zone ventilation in percent | 0100   | 0.01100<br>Default: 1 | W      |

| Object name                     | <b>Object type</b><br>[Instance] | <b>Description</b><br>Comment<br>Status_Flags                                                                                                    | Values                                                                                  | Access |
|---------------------------------|----------------------------------|----------------------------------------------------------------------------------------------------|-----------------------------------------------------------------------------------------|--------|
| ManualAutomatic-Control<br>Mode | MV[10]                           | Manual or automatic airflow control<br>Set ventilation mode to automatic control or<br>manual control (applies if hybrid control mode<br>is activated, see MV[105])                                                                  | 1: Manual ventilation<br>stages control<br>2: Automatic ventila-<br>tion stages control | W      |
| VentControlMode                 | MV[105]                          | Ventilation control mode<br>Set the ventilation control functionality to<br>manual mode or automatic and manual,<br>depending on MV[10]. Auto mode can be<br>accessed by presssing "-" at 0% or "+" at 100%<br>ventilation setpoint. | 1: Manual mode only<br>2: Automatic or<br>manual                                        | W      |
| NumberVentilation-Stages        | MV[106]                          | <b>Number of ventilation stages</b><br>Set the number of ventilation stages on the<br>display.                                                                                                    | 1: 3 stages<br>2: 4 stages<br>3: 7 stages                                               | W      |
|                                 |                                  |                                                                                                    |                                                                                         |        |

#### **Display configuration**

The display content and the options for interaction are fully customisable according to the needs of the HVAC application and the building owner. The following registers describe how to configure the display layout.

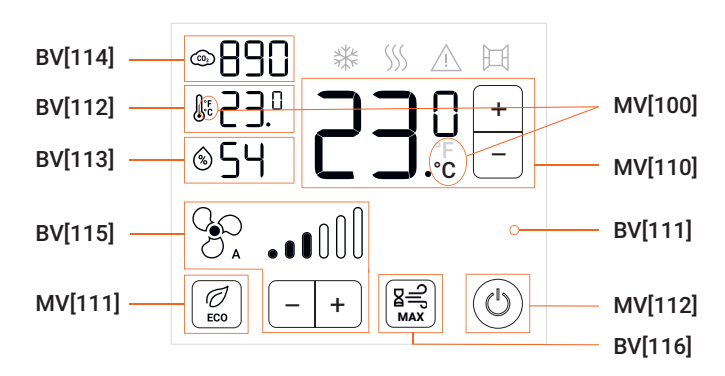

Figure 3: Display configuration options

| Object name           | name         Object type         Description           [Instance]         Comment, Status_Flags |                                                                                                    | Values                                                                                                    | Access |
|-----------------------|-------------------------------------------------------------------------------------------------|----------------------------------------------------------------------------------------------------|----------------------------------------------------------------------------------------------------|--------|
| EnLocalAdjustment     | BV[110]                                                                                         | <b>Enable local adjustment</b><br>Allow or prohibit the room occupant to make<br>adjustments (Setpoints, Eco Mode, Boost Mode,<br>On/Off) on the room operating unit. | 0: Disabled<br>1: Enabled                                                                                         | W      |
| ColorScheme           | BV[111]                                                                                         | Light/dark color scheme<br>Set the display background color either to white (0)<br>or black (1).                                                                      | 0: Black on white<br>1: White on black                                                                            | W      |
| ShowTemperature       | BV[112]                                                                                         | <b>Display room or zone temperature</b><br>Show or hide room temperature value on the display                                                                         | 0: Invisible<br>1: Visible                                                                                        | W      |
| ShowRelHumidity       | BV[113]                                                                                         | <b>Display relative humidity</b><br>Show or hide relative humidity value on the display.                                                                              | 0: Invisible<br>1: Visible                                                                                        | W      |
| ShowCo2               | BV[114]                                                                                         | <b>Display CO<sub>2</sub></b><br>Show or hide $CO_2$ value on the display.                                                                                            | 0: Invisible<br>1: Visible                                                                                        | W      |
| TempDisplayMode       | MV[110]                                                                                         | <b>Temperature display mode</b><br>Show room temperature or temperature setpoint<br>on the large temperature indicator (see fig. 3<br>MV[110]).                       | <ol> <li>Invisible</li> <li>Display actual room<br/>temperature</li> <li>Room temperature<br/>setpoint</li> </ol> | W      |
| ShowVentilationStages | BV[115]                                                                                         | <b>Display ventilation stages</b><br>Show or hide ventilation stages.                                                                                                 | 0: Invisible<br>1: Visible                                                                                        | W      |
| ShowBoostButton       | BV[116]                                                                                         | <b>Display boost button</b><br>Show or hide boost function.                                                                                                    | 0: Invisible<br>1: Visible                                                                                        | W      |
| ModeEcoButton         | MV[111]                                                                                         | <b>Eco button mode</b><br>Functionality of the Eco mode icon on the display                                                                                           | 1: Invisible<br>2: Display status<br>3: Selection eco mode<br>on/off                                              | W      |
| ModeOnOffButton       | MV[112]                                                                                         | <b>On/off button mode</b><br>Functionality of the on/off button<br>(off clears display and inverts button)                                                            | 1: Invisible<br>2: Display status<br>3: Selection on/off                                                          | W      |

#### Status icons on display

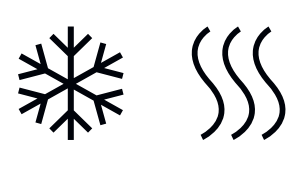

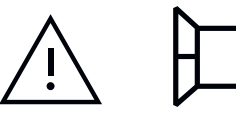

The display offers additional icons which can be used to give additional status information to a facility manager or room occupant. The following registers describe how to configure the status icons.

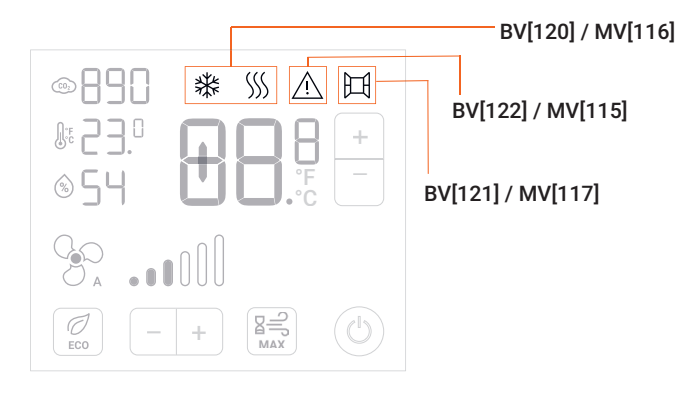

Figure 4: Status icons configuration options

| Objectname                 | <b>Object type</b><br>[Instance] | Description<br>Comment, Status_Flags                                                                                                    | Values                                                                                                    | Access |
|----------------------------|----------------------------------|----------------------------------------------------------------------------------------------------|----------------------------------------------------------------------------------------------------|--------|
| ShowWarningIcon            | BV[120]                          | <b>Display warning icon</b><br>Show or hide warning icon on the display.<br>(Applies if MV[116] is set to 2: According to display<br>warning icon.)                                                                 | 0: Invisible<br>1: Visible                                                                                                 | W      |
| ShowWindowIcon             | BV[121]                          | <b>Display window icon</b><br>Show or hide window icon on the display.<br>(Applies if MV[117] is set to 2: According to display<br>window icon.)                                                                    | 0: Invisible<br>1: Visible                                                                                                 | W      |
| DispHeatCoolSt             | MV[115]                          | <b>Display heating and cooling application status</b><br>Show heating or cooling status icons on the<br>display. (Applies if BV[122] is set to: 1: Visible.)                                                        | 1: None<br>2: Heating<br>3: Cooling                                                                                        | W      |
| ShowHeatingCooling<br>Icon | BV[122]                          | <b>Display heating/cooling icon</b><br>Show heating and cooling icons.                                                                                                    | 0: Invisible<br>1: Visible                                                                                                 | W      |
| WarningIconFunction        | MV[116]                          | <b>Display warning icon function</b><br>Set the functionality of the warning icon on the<br>display.                                                                                                    | <ol> <li>Invisible</li> <li>According to<br/>display warning icon</li> <li>According to<br/>device error status</li> </ol> | W      |
| WindowlconFunction         | MV[117]                          | <b>Display window icon function</b><br>Set the functionality of the window icon on<br>the display.<br>3: According to digital input<br>Window icon is visible if DI (digital input) is closed<br>(BI[10] equals 1). | <ol> <li>Invisible</li> <li>According to<br/>display window icon</li> <li>According to digital<br/>input</li> </ol>        | W      |

#### **Building operation mode**

The display offers the possibility to switch between different building operation modes, but only when the dedicated button has been activated.

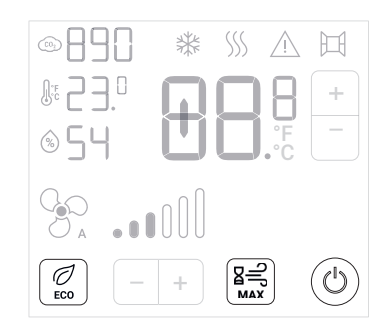

Figure 5: Using the "ECO", "MAX" and "On/Off" buttons, the user can switch between different building operation modes.

#### BACnetOutOfService BACnetClearedOverridden

| Object name       | <b>Object type</b><br>[Instance] | Description<br>Comment, Status_Flags                                          | Values                                                             | Access |
|-------------------|----------------------------------|-------------------------------------------------------------------------------|--------------------------------------------------------------------|--------|
| OperationMode     | MV[118]                          | <b>Operation mode</b><br>HVAC building operation mode                         | 1: Off/protection<br>2: On/comfort<br>3: Eco mode<br>4: Boost mode | W      |
| BoostModeDuration | AV[117]                          | <b>Boost mode duration</b><br>Set the time the boost mode shall be activated. | 603'600                                                            | W      |

#### **Digital input**

| Object name  | <b>Object type</b><br>[Instance] | Description<br>Comment, Status_Flags                               | Values              | Access |
|--------------|----------------------------------|--------------------------------------------------------------------|---------------------|--------|
| DigitalInput | BI[10]                           | <b>Digital input</b><br>Feedback of logical level at digital input | 0: False<br>1: True | R      |

# Bus watchdog and termination resistor

| Object name    | <b>Object type</b><br>[Instance] | Description<br>Comment, Status_Flags                                                                                                    | Values                                             | Access |
|----------------|----------------------------------|----------------------------------------------------------------------------------------------------|----------------------------------------------------|--------|
| BusWatchdog    | AV[130]                          | <b>Timeout for bus watchdog in s</b><br>For monitoring only                                                                                        | <b>303'600</b><br>Default: 120                     | W      |
| BusTermination | BV[99]                           | <b>Bus termination</b><br>Indicates if bus termination (120 $\Omega$ ) is enabled.<br>Bus termination can be set with the Belimo<br>Assistant App. | 0: Disabled<br>1: Enabled<br>Default: Disabled (0) | R      |

### Air quality traffic light

The devices that feature a  $CO_2$  sensor have a built-in traffic light that indicates the status of the  $CO_2$  concentration in the room. The following registers describe how to configure the  $CO_2$  traffic light.

| ∎ © 1750 ¥ ∎            |  |
|-------------------------|--|
| № 22.º<br>⊗ 58 <b>C</b> |  |
| 308                     |  |

Figure 6:  $CO_2$  traffic light for different models.

| Object name                   | <b>Object type</b><br>[Instance] | Description<br>Comment, Status_Flags                                                                                                    | Values                                            | Access |
|-------------------------------|----------------------------------|----------------------------------------------------------------------------------------------------|---------------------------------------------------|--------|
| AirQualityStatus              | MV[119]                          | Air quality status<br>Status of measured air quality in the room/zone<br>Corresponds to EN 16798-3 notation:<br>1: Good IAQ (green)<br>2: Moderate IAQ (yellow)<br>3: Poor IAQ (red) | 1: Deactivated<br>2: Ok<br>3: Warning<br>4: Alarm | R      |
| ShowAirQuality-<br>Indication | BV[125]                          | <b>Air quality indication</b><br>Show CO <sub>2</sub> traffic light.                                                                                                    | 0: Disabled<br>1: Enabled                         | W      |

| Object name           | <b>Object type</b><br>[Instance]                                                                                                    | Description<br>Comment, Status_Flags                                                                                                    | Values               | COV increment        | Access |
|-----------------------|----------------------------------------------------------------------------------------------------|----------------------------------------------------------------------------------------------------|----------------------|----------------------|--------|
| AirQualityGoodLimit   | ityGoodLimit AV[115] <b>CO<sub>2</sub> limit for good air quality</b> 6001'249<br>Set threshold for CO <sub>2</sub> concentration to switch<br>between "good" (green LED) and "moderate "<br>(yellow LED) state. |                                                                                                    | 11'249<br>Default: 1 | W                    |        |
| AirQualityMediumLimit | AV[116]                                                                                                    | <b>CO<sub>2</sub> limit for moderate air quality</b><br>Set threshold for CO <sub>2</sub> concentration to switch<br>between "moderate" (yellow LED) and "poor"<br>(red LED) state. | 1'2502'000           | 12'000<br>Default: 1 | W      |

### BELIMO Automation AG Brunnenbachstrasse 1, 8340 Hinwil, Switzerland +41 43 843 61 11, info@belimo.ch, www.belimo.com

# All inclusive.

Belimo as a global market leader develops innovative solutions for the controlling of heating, ventilation and air-conditioning systems. Damper actuators, control valves, sensors and meters represent our core business.

Always focusing on customer value, we deliver more than only products. We offer you the complete product range for the regulation and control of HVAC systems from a single source. At the same time, we rely on tested Swiss quality with a five-year warranty. Our worldwide representatives in over 80 countries guarantee short delivery times and comprehensive support through the entire product life. Belimo does indeed include everything.

The "small" Belimo devices have a big impact on comfort, energy efficiency, safety, installation and maintenance.

In short: Small devices, big impact.

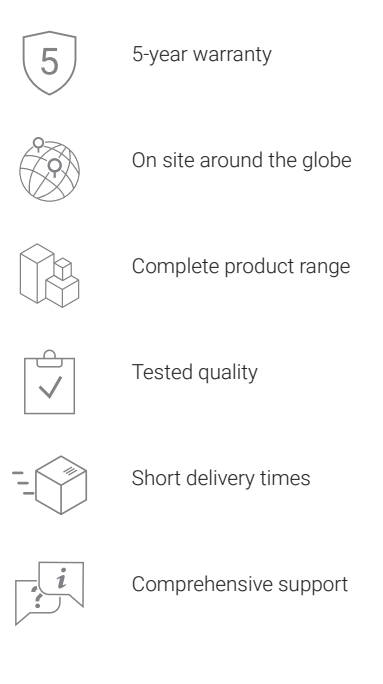

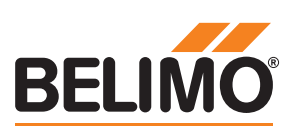